## ขั้นตอนการสมัคร เข้าใช้งานในระบบ ตรวจสอบเลขที่ส่งข้อมูลจากมหาวิทยาลัย (11หลัก) กับทางสำนักงานเลขาธิการคุรุสภา

เข้าเว็บไซต์ สำนักส่งเสริมวิชาการและงานทะเบียน
(<u>https://regis.dusit.ac.th/main/</u>)

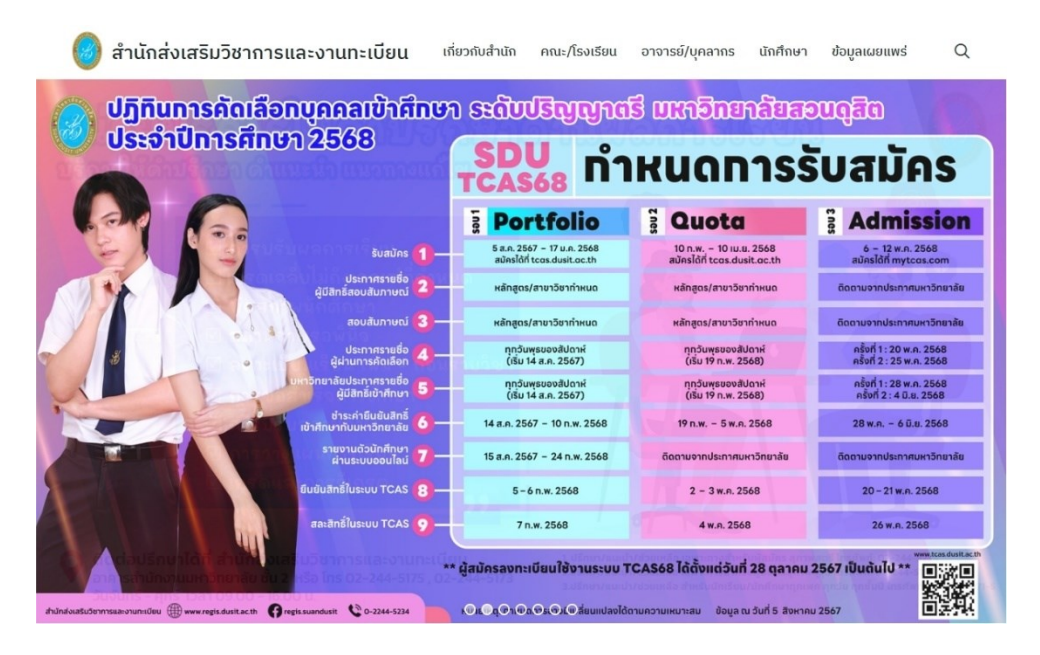

2. เลือกระบบ e-Srevice

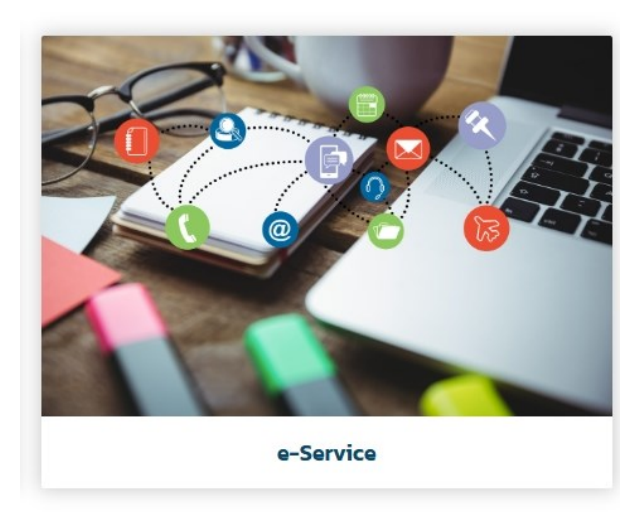

 3. กดเลือก ระบบตรวจสอบเลขที่ส่งข้อมูล 11 หลักกับทาง สำนักงานเลขาธิการคุรุสภา

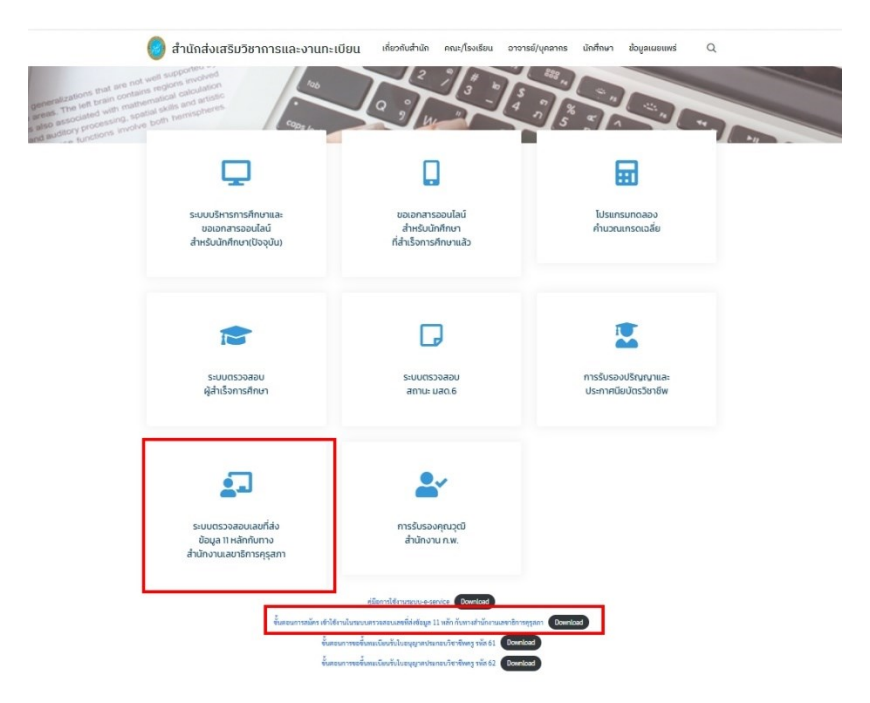

4. กด Read More จะพบกับ ระบบที่จะเข้าใช้งานและ สามารถสมัครเข้าใช้งาน โดยกดเลือก Create an Account

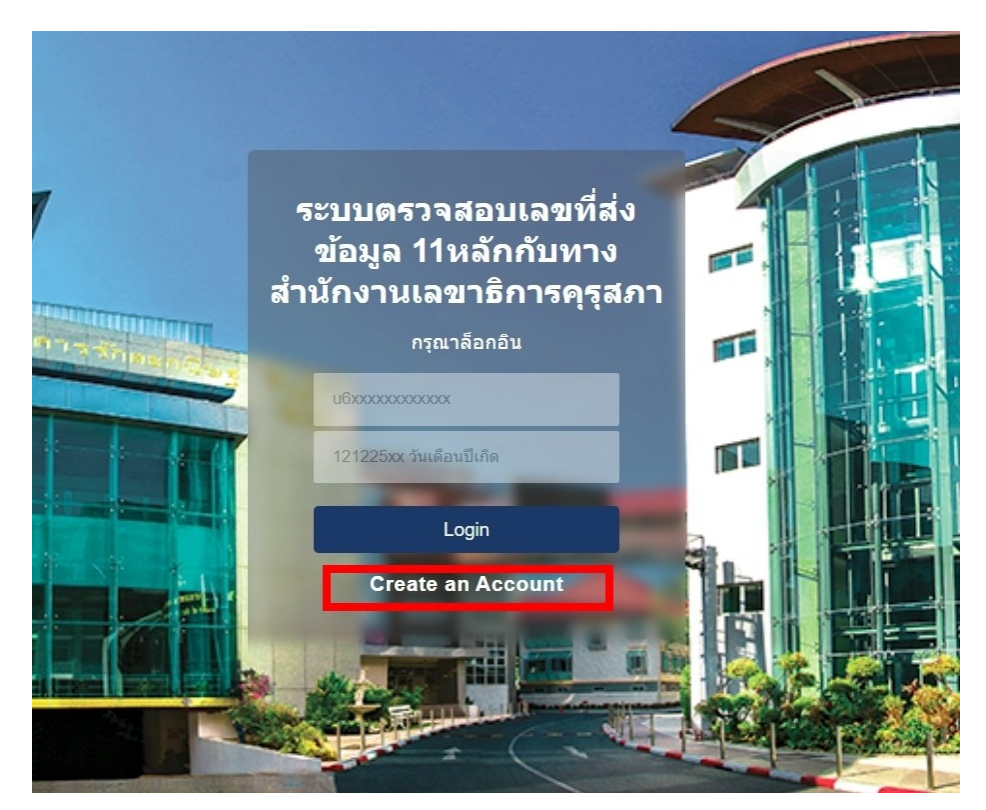

5. ให้ใส่ข้อมูลส่วนตัวของผู้เข้าใช้ระบบ ดังนี้

5.1 ข้อมูล Email <u>ตัวอย่าง</u> **u5911011320063@dusit.ac.th** 

5.2 ข้อมูล Username <u>ตัวอย่าง</u> **u5911011320063** 

5.3 ข้อมูล Password และข้อมูล Confirm Password <u>ตัวอย่าง</u> 02092541 (วันเดือนปีเกิด)

5.4 ตรวจสอบข้อมูลครบถ้วนแล้วให้กด Register

|             |                                     | /   | 1     |
|-------------|-------------------------------------|-----|-------|
|             | Email / กรุณาใส่อีเมลมหาลัยเท่านั้น | 3   | T     |
|             | u5911011320063@dusit.ac.th          |     |       |
|             | Username                            |     |       |
| Williams    | u5911011320063                      |     |       |
| Mine Policy | Password                            | FF, |       |
|             | 02092541                            | 2   |       |
|             | Confirm Password                    | T,  |       |
|             | 02092541                            | 1.  | , 过望, |
|             | Register                            |     |       |
|             | Have an Accout : Login              |     |       |
|             |                                     |     |       |

 6. เมื่อสมัครเสร็จเรียบร้อยแล้ว สามารถเข้าไปใช้งานในระบบ โดยการยืนยัน Username (ตัวอย่าง u5911011320063) และ Password (ตัวอย่าง 02092541 (วันเดือนปีเกิด)) ของผู้เข้าใช้

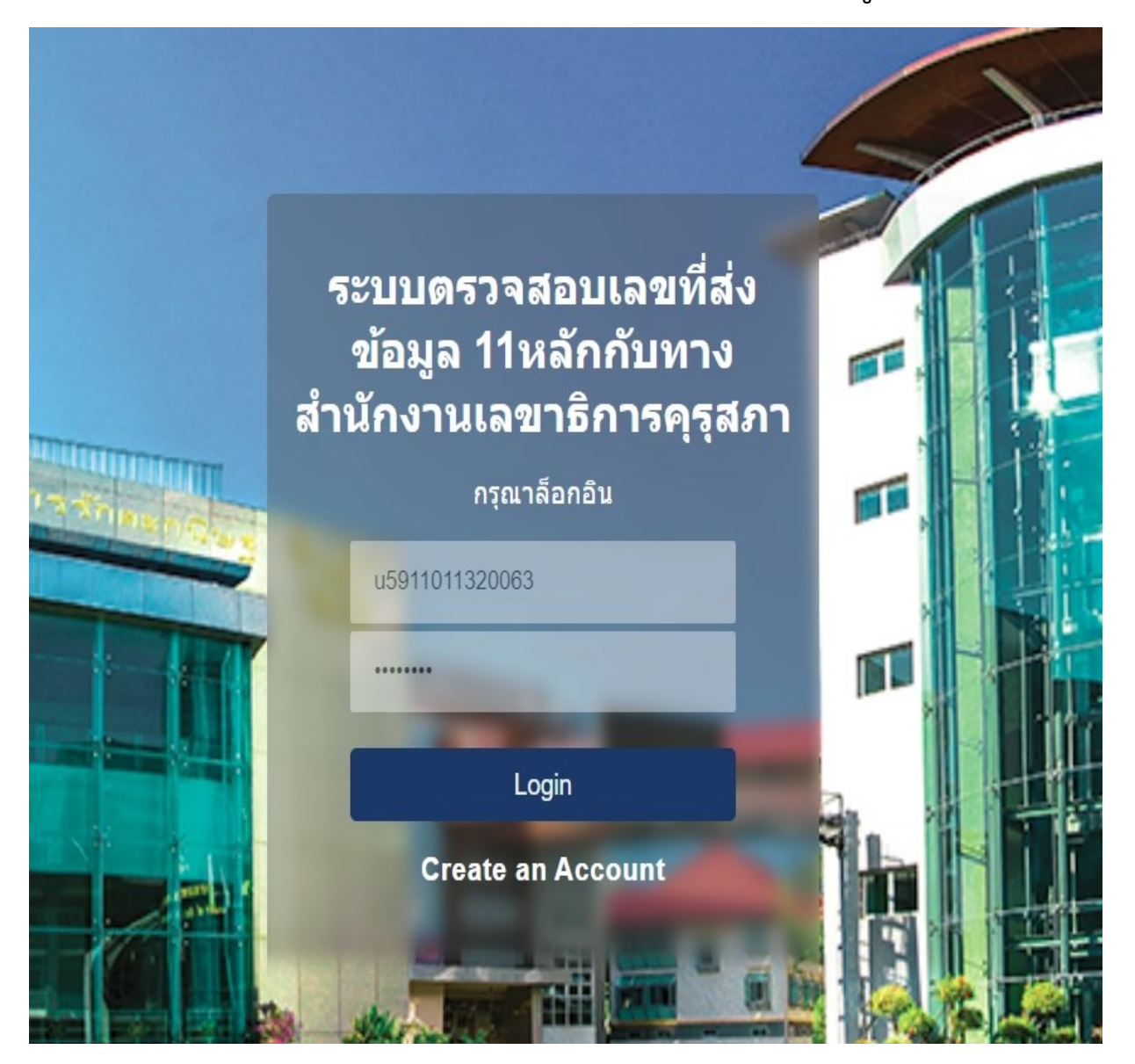

 ไม่อเข้าระบบเพื่อตรวจสอบเลขที่ส่งข้อมูล 11 หลัก กับทาง สำนักงานเลขาธิการคุรุสภา ผู้สำเร็จการศึกษาสามารถนำ ข้อมูล ดังกล่าว ไปใช้กับระบบ KSP Self-service ของ สำนักงานเลขาธิการคุรุสภา เพื่อดำเนินการขอขึ้นทะเบียนรับ ใบอนุญาตประกอบวิชาชีพครู ต่อไป

| u5911011320063 | คู่มือ                          | การใช้งานเว็บไซต์คุรุสภา ▼ |                          |           |  |  |  |
|----------------|---------------------------------|----------------------------|--------------------------|-----------|--|--|--|
| - 50.7         |                                 |                            |                          | CAR OWNER |  |  |  |
|                | ชื่อ                            | นามสกุล                    | รหัสนักศึกษา             |           |  |  |  |
|                | เมสินี                          | หมื่นยุทธ                  | 5911011320063            |           |  |  |  |
|                | สถานที่จัดการเรี                | สถานที่จัดการเรียนการสอน   |                          |           |  |  |  |
|                | กรุงเทพมหานคร                   |                            |                          |           |  |  |  |
|                | คณะ                             | หลักสูดร                   | สาขา                     |           |  |  |  |
|                | ครุศาสตร์                       | ศึกษาศาสตรบัณฑิต           | การศึกษาปฐมวัย           | THE R     |  |  |  |
|                | วันที่เข้าศึกษา                 | THE.                       | วันที่สำเร็จการศึกษา     |           |  |  |  |
|                | 15 ส.ค. 59                      | A Page 1                   | 30 มี.ค. 64              |           |  |  |  |
|                | เลขที่คำขอ <mark>คุรุส</mark> ร | าา รหัสรับรองคุรุสภา       | เลขที่ส่งข้อมูลผู้สำเร็จ | การศึกษา  |  |  |  |
|                | 61300002743                     | 0557                       | 64330005808              |           |  |  |  |